# Breaking Ties: A Step-by-Step Guide to Delete Your Instagram Account

Introduction:

In the ever-evolving landscape of social media, the decision to part ways with a platform like Instagram is a personal choice that many users consider. Whether driven by privacy concerns, a desire for a digital detox, or a shift in online preferences, deleting your Instagram account is a straightforward process. <u>how to delete my instagram account</u>? This step-by-step guide will walk you through the process of breaking ties with Instagram, ensuring a smooth and irreversible departure from the platform.

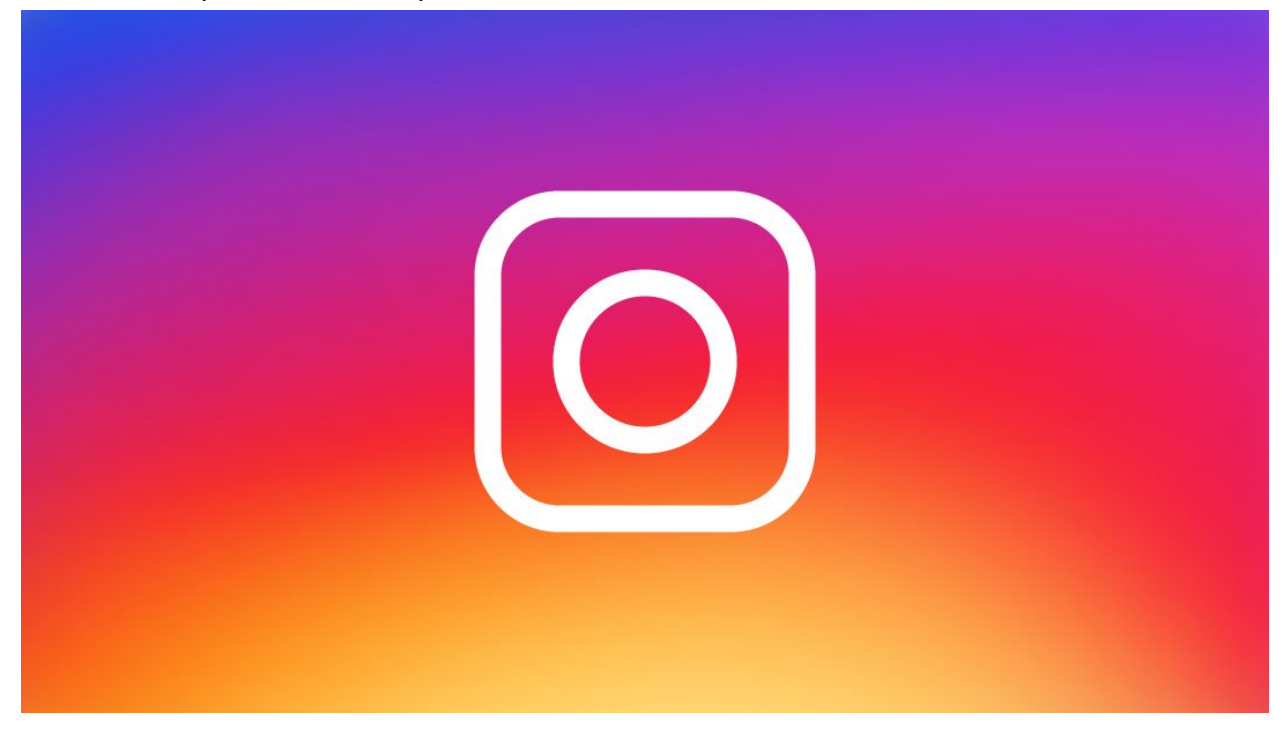

1. Log into Your Instagram Account:

Begin by logging into the Instagram account you wish to delete. It's important to note that account deletion can only be done through the Instagram website, not the mobile app.

2. Access the Account Deletion Page:

Once logged in, go to the account deletion page by navigating to the following URL in your web browser: https://www.instagram.com/accounts/remove/request/.

3. Select an Option:

Instagram will prompt you to specify the reason for deleting your account from a drop-down menu. Choose the reason that best aligns with your decision. Options may include privacy concerns, too much time spent on the platform, or simply wanting a break.

# 4. Re-enter Your Password:

To ensure the authenticity of the account deletion request, Instagram will ask you to re-enter your password. This step adds an extra layer of security to prevent accidental or unauthorized account removal.

# 5. Confirm Deletion:

After entering your password, Instagram will display a final confirmation screen. Here, you will be informed that account deletion is permanent and that all photos, videos, comments, and other account data will be irreversibly removed. If you are certain about your decision, click on the "Permanently delete my account" button.

# 6. Farewell Message:

Upon confirming the deletion, Instagram will display a farewell message, acknowledging that your account has been scheduled for deletion. This process typically takes a few days to complete, during which time your account will be deactivated.

# 7. Resist the Temptation to Log In:

During the deactivation period, it's essential to resist the temptation to log back into your Instagram account. Any login attempts or activity on the account will interrupt the deletion process. If you change your mind during this period, you can cancel the account deletion by logging in again.

### 8. Verify Successful Deletion:

After the deactivation period, attempt to search for your Instagram account or log in to verify that the account has been successfully deleted. If you find that your account is still accessible, wait a bit longer, as it may take some time for the deletion process to fully propagate.

### 9. Inform Contacts (Optional):

If you wish, inform your friends, family, or contacts on Instagram about your decision to delete your account. This step is optional and depends on your personal preferences. You can use other communication channels to stay connected with those you want to keep in touch with.

10. Explore Other Digital Platforms (Optional):

Consider exploring alternative digital platforms or social media networks if you want to stay connected with friends and communities online. There are various options available that cater to different interests and preferences.

## Conclusion:

Deleting your Instagram account is a conscious decision that allows you to take control of your digital presence. By following this step-by-step guide, you can navigate the account deletion process smoothly and ensure that your departure from Instagram is both intentional and irreversible. Remember that account deletion is permanent, so take the time to consider your decision before initiating the process. Whether it's for a digital detox, privacy concerns, or a shift in online habits, breaking ties with Instagram is a personal choice that empowers you to shape your online experience on your terms.